# 【予約した付帯設備の変更方法】

予約システム上で予約可能な付帯設備については、予約の取消しや個数の変更が可能です。

※窓口でのみ予約を受け付けている付帯設備については、予約システム上で変更できません。これらの付帯 設備については、窓口で変更手続きをしてください。

※付帯設備を追加で予約する場合、オンライン決済が可能な期間は、部屋の使用料の支払い期限内となりま す。部屋の使用料の支払い期限後に付帯設備を追加する場合、付帯設備の使用料の支払いは、窓口での対 応となりますので、ご了承ください(オンライン予約した付帯設備を減らす場合は、部屋の使用料の支払 い期限後でも利用日前日までならば原則として対応可能です)。

下記の通り、オンラインでピアノと音響装置を予約していた場合を例として、付帯設備の変更方法を説明します。

| 台東区(検証)                           | 公共施設予約システム 予約                   | の詳細                                                                                                    |                  |  |  |  |  |
|-----------------------------------|---------------------------------|----------------------------------------------------------------------------------------------------|------------------|--|--|--|--|
| 台東太郎さん                            | 申込内容を確認してください。                  |                                                                                                    | 印刷               |  |  |  |  |
| メッピーン(通知)                         | 施設名称                            | 学習館 312リハーサル室                                                                                                    |                  |  |  |  |  |
| ログアウトする                           | 利用日時                            | 2022/1/4 09:00~12:00                                                                                                    |                  |  |  |  |  |
| 処理ガイド非表示                          | 申請内容                            | 利用目的「エアロビクス」、利用人数「10人」、使用料区分「通常」                                                                                                    |                  |  |  |  |  |
| ▼予約確認 ▼予約取消確認                     | 施設使用料                           | 1,80                                                                                                    | 0円               |  |  |  |  |
| ▼予約取消完了                           | 備品使用料                           | 2,00                                                                                                    | 0円               |  |  |  |  |
|                                   | 支払済金額                           | 3,80                                                                                                    | 0円 電子決済          |  |  |  |  |
|                                   | 決済取引コード                         | 0012021121767034                                                                                                    | <u>.</u>         |  |  |  |  |
| 途中で、ブラウザの「戻る」<br>は<br>使用しないでください。 | 注意事項                            | <ul> <li>・利用時間を厳守し、利用後は時間内に原状復帰をお願いします。</li> <li>・喫煙及び飲食は指定の場所でお願いします。</li> <li>・施設使用料のお支払については、9時~20時までとなります。</li> <li>ただし、支払期限が※休館日にあたる場合はその翌日となります。</li> <li>※休館日「毎月第1・3及び第5月曜日(祝日・休日にあたる場合はその翌日)、年末年9</li> <li>く。</li> </ul> | â(12月28日~1月4日)を除 |  |  |  |  |
|                                   |                                 |                                                                                                    |                  |  |  |  |  |
|                                   |                                 | 備品(付帯品)                                                                                                    | 使用料 予約数          |  |  |  |  |
|                                   | 練習用グランドピアノ (09:00~12:00) 1,000円 |                                                                                                    |                  |  |  |  |  |
|                                   | 音響装置 (09:00~12:00               | )                                                                                                    | 1,000 📰 1        |  |  |  |  |
|                                   |                                 |                                                                                                    | b s when         |  |  |  |  |

① 予約システムにログインをした後、「公共施設予約メニュー」を押します。

| 台東区(検証) 🕮                                                                                                    | 施設予約システム 公共施設                                      | 予約へようこそ                                  |                  |
|----------------------------------------------------------------------------------------------------|----------------------------------------------------|------------------------------------------|------------------|
| 台東 太郎さん<br>読上はプラウザ用画面にする<br>ログアウトする<br>メッセージ (通知)<br>《 お知らせ 》<br>・2021年12月20日より施設<br>使用料等をキャッシュレスで<br>お支払いできるようになりま | 空き状況の照会や予約をしたい施<br>予約取消、抽選結果確認を行いた<br>コー」を選んでください) | i設を選んでください。<br>こい方や、利用施設を施設の種類や使用目的で     | 探したい方は、「公共施設予約メニ |
| ・生涯学習センター・体育施<br>設・環境ふれあい館の年始に<br>かかる使用料支払期限を延長<br>いたします。詳しくは <u>こちら</u><br>へ<br>・新型コロナウイルス感染防<br>止のため、施設ごとに利用制     |                                                    | 公共施設予約メニュー生涯学習センター社会教育施設運動施設区民館施設・台東区民会館 |                  |

## ② 「2.予約内容の確認・取消」を押します。

| <mark>台東区(検証)</mark> 公共   | 施設予約システム公共施設     | 予約メニュー                                                                                                    |      |
|---------------------------|------------------|----------------------------------------------------------------------------------------------------|------|
| 台東 太郎さん                   | ご利用になるサービスを1つ選んで | ください。                                                                                                    |      |
|                           |                  | <ol> <li>1. 空き照会・予約の申込</li> <li>2. 予約内容の確認・取消</li> <li>3. 抽選申込の確認・取消/当選の確定</li> <li>4. 利用者情報の設定・変更</li> <li>5. メッセージの確認</li> <li>9. 終了(ログアウト)</li> </ol> |      |
| <u>台東区(検証)ホームページ</u><br>へ | 色・文字サイズ変更終了(ロ    | グアウト) <<戻る 次へ>>                                                                                                    | 谷東くん |

③ 現在予約している一覧が表示されます。付帯設備を変更したい予約の「予約/変更」を押し、「次へ」を 押します。

| 台東区(検証)                                  | 公共施設予約                                            | ISAFA 予約内                                       | 容の確認・取                                  | 消                                   |                           |                                         |        |
|------------------------------------------|---------------------------------------------------|-------------------------------------------------|-----------------------------------------|-------------------------------------|---------------------------|-----------------------------------------|--------|
| 台東 太郎さん<br>メッセージ (通知)<br>ログアウトする         | 予約の取消を<br>予約内容や納<br>タンを押して<br><mark>有料の備品(</mark> | 行う場合は「取消」ボ<br>付状況を確認する場合<br>ください。<br>付帯品)を変更し、状 | タンで選び、「次へ」:<br>は「詳細」ボタンを、<br>態が「一部支払済み」 | ボタンを押してくだ<br>備品(付帯品)の追<br>となっているものは | さい。(複数)<br>加予約や変<br>、料金のお | 数選択できます。)<br>変更をする場合は「予約<br>う支払いも忘れずに行っ | り/変更」ボ |
| 処理刀イト 非表示<br>▼予約確認<br>▼予約取消確認<br>▼予約取消完了 | い。<br>                                            | 表示期間指定                                          | 登録済施設グルーフ                               | プ利用日順に表示                            |                           | 印刷用画<br>クレジット決                          | 面      |
|                                          | <u>学習館</u> 31                                     | 2リハーサル室                                         |                                         |                                     |                           |                                         |        |
|                                          | 状態                                                | 利用日                                             | 利用時間帯                                   | 使用料                                 | 予約                        | 備品(付帯品)                                 | 取消     |
| 途中で、ブラウザの「戻る」<br>は                       | 支払済                                               | 2022/1/4                                        | 09:00~12:00                             | 3,800円                              | 詳細                        | 予約/変更                                   | 取消     |
| 使用しないでください。                              | 色・文字サ                                             | イズ変更メニューへ                                       | 、 << 戻る 次へ >>                           | >                                   |                           |                                         |        |

④ クレジットカード決済で支払っている予約について、取消の続行を確認するポップアップメッセージが出ますので「OK」を押します。

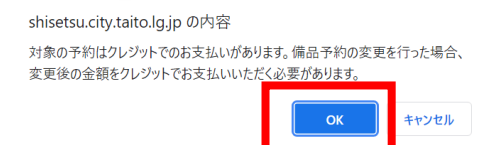

⑤ 変更したい付帯設備の予約数の欄に変更後の個数を入力した後、「料金計算」を押し、「次へ」を押します。 (下記は、練習用グランドピアノの個数を「1」から「0」に変更する場合の例です)

| ▼予約確認            |                     | (     |             |        |               |         |          |                  |            |        |  |
|------------------|---------------------|-------|-------------|--------|---------------|---------|----------|------------------|------------|--------|--|
| ▼予約取消確認          | 施設                  | 学習館   | 習館312リハーサル室 |        |               |         |          |                  |            |        |  |
| ▼予約取消完了          | 利用日                 |       | 2022/1      | ./4    |               | 利用時間    | 帯        | 09:00~12:00      |            |        |  |
|                  | *印の備品(付帯品)の予約は施設にお問 | い合わせく | ください。ホ      | ールの音響響 | <b>装置や舞台設</b> | 備を使用する場 | 合は、事前に施言 | <b>食へお問い合わせく</b> | 問い合わせください。 |        |  |
|                  | 備品(付帯品)             | 単位    | 利用開始        | 利用終了   | 料金            | 貸出可能数   |          | 予約数              |            | 小計     |  |
| 途中で、ブラウザの「戻る」    | 譜面台                 | 台     | 09:00       | 12:00  | 50円           | 14      |          |                  | *          | 0円     |  |
| は<br>使用しないでください。 | プロジェクター (スクリーン付)    | 疘     | 09:00       | 12:00  | 1,000円        | 1       |          |                  | *          | 0円     |  |
|                  | マイク(ワイヤレス)          | 本     | 09:00       | 12:00  | 500円          | 2       |          |                  | *          | 0円     |  |
|                  | CDラジカセ              | 台     | 09:00       | 12:00  | 500円          | 1       |          |                  | *          | 0円     |  |
|                  | マイクスタンド(卓上用)        | 本     | 09:00       | 12:00  | 50円           | 4       |          |                  | *          |        |  |
|                  | マイクスタンド(スタンド)       | 本     | 09:00       | 12:00  | 50円           | 4       |          |                  | *          | 0円     |  |
|                  | パイプイス               | 胠     | 09:00       | 12:00  | 50円           | 31      |          |                  | *          | 0円     |  |
|                  | 折りたたみ机              | 台     | 09:00       | 12:00  | 100円          | 14      |          |                  | *          | 0円     |  |
|                  | 展示パネル               | 台     | 09:00       | 12:00  | 300円          | 1       |          |                  | *          | 0円     |  |
|                  | ОНР                 | 台     | 09:00       | 12:00  | 500円          | -       |          |                  | Υ          | 0円     |  |
|                  | 練習用グランドピアノ          | 台     | 09:00       | 12:00  | 1,000円        | 1       |          |                  | 0          | o円     |  |
|                  | 音響装置                | 式     | 09:00       | 12:00  | 1,000円        | 1       |          |                  | 1          | 1,000円 |  |
|                  |                     |       |             | =1.    | 1.00          |         |          |                  |            |        |  |
|                  |                     |       |             | 1      | 1,00          | 内料金計具   |          |                  |            |        |  |
|                  |                     |       |             |        |               |         |          |                  |            |        |  |
|                  | 色・文字サイズ変更 メニューヘ     | << 戻  | 次へ >>       |        |               |         |          |                  |            |        |  |

⑥ 変更後の個数と金額が表示されますので、確認の上、「予約」を押します。

| 台東区(検証)                           | 公共施設予約システム                     | 、備           | 品(作                        | <b>¦帯品</b>             | )予約                    | ]確認           | <u>"</u>           |        |             |
|-----------------------------------|--------------------------------|--------------|----------------------------|------------------------|------------------------|---------------|--------------------|--------|-------------|
| 台東太郎さん                            | 予約内容を確認して、。                    | よろし          | ,ければ「                      | 予約」ボ                   | タンを押し                  | てくだ           | さい。                |        |             |
| ログアウトする                           | 施設 学習館 312リハーサル室               |              |                            |                        |                        |               |                    |        |             |
| 処理ガイド 非表示                         | 利用日                            |              |                            |                        | 20                     | 22/1/         | 4                  | 利用時間帯  | 09:00~12:00 |
| ▼予約確認<br>▼予約取消確認<br>▼予約取消完了       | 備品 (付帯品)<br>練習用グランドピアノ<br>音響装置 | 単位<br>台<br>式 | 利用開始<br>09 : 00<br>09 : 00 | 利用終了<br>12:00<br>12:00 | 料金<br>1,000円<br>1,000円 | 予約数<br>0<br>1 | 小計<br>0円<br>1,000円 |        |             |
| 途中で、プラウザの「戻る」<br>は<br>使用しないでください。 | 色・文字サイズ変更                      |              | ×=^                        |                        | 戻, ) 予約                | 約 >>          | 合計                 | 1,000円 |             |

⑦ 変更後の個数での予約が確定しました。付帯設備の予約を変更したことで、使用料も変更となりますので、 改めてオンライン決済をしていただく必要があります。「クレジット決済画面」を押します。

※付帯設備を追加で予約した場合、オンライン決済を行わないと、付帯設備が仮予約状態のままとなりま すので、忘れずにクレジットカード決済を行ってください。

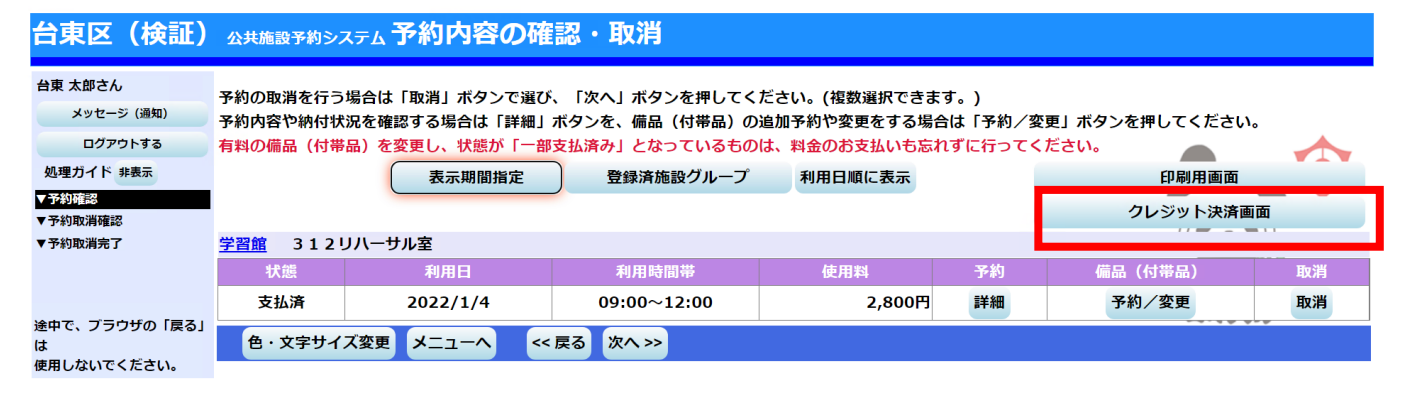

⑧ 条件検索の画面が出てきますので、「利用施設」を選択、「利用年月」を入力し、「検索」を押します。

| 台東区(検証)                      | 公共施設予約システム <b>クレジット決済 条件検索</b>       |         |
|------------------------------|--------------------------------------|---------|
| 台東 太郎さん                      |                                      |         |
| メッセージ (通知)                   |                                      |         |
| ログアウトする                      | 利用施設および利用年月を選択・入力して、「検索」ボタンを押してください。 |         |
| 処理ガイド 非表示                    |                                      |         |
| ▼予約確認                        |                                      |         |
| ▼クレジット決済 条件検索<br>▼クレジット決済 選択 | 利用性心 举双给                             |         |
| ▼クレジット決済 確認                  |                                      | ( e     |
| ▼クレジット決済 注意事項                |                                      | 「東」     |
| ▼クレジット決済 決済受付結果              | 利用年月 2022 年 1 月                      |         |
| ▼クレジット決済 クレジット納(             | 付確認書                                 | つ 宋 < ん |
|                              | 色・文字サイズ変更 メニューヘ くく 戻る 検索 >>          |         |
|                              |                                      |         |

⑨ 指定した条件の施設・期間で、クレジットカード決済可能なものが一覧として表示されます。付帯設備を 変更した場合、「状態」欄が「本予約」ですが、付帯設備の個数が変更したため、変更後の予約の合計額 を再決済する必要があります(再決済と同時に、当初の決済が取り消されます)。 該当の予約の「クレジット決済」を押します。

### 台東区(検証) 公共施設予約システム クレジット決済 選択

| スタビーク (通知)                                                                  | クレジ  | <b>ルジット決済を行う予約を選択し、「クレジット決済」ボタンを押してください。</b> |             |               |                      |             |        |                    |           |  |
|-----------------------------------------------------------------------------|------|----------------------------------------------|-------------|---------------|----------------------|-------------|--------|--------------------|-----------|--|
| ロクアウト9る                                                                     | WEBク | レジット決済を                                      | 主選択する場合は    | 、メールアドレスを必ず登録 | もしてください。             |             |        |                    |           |  |
| ▼予約確認                                                                       |      |                                              |             |               |                      |             |        |                    |           |  |
| ▼クレジット決済 条件検索                                                               | 施言   | 8名 学習館                                       |             |               | (1)                  | 2           | 3      | 4                  |           |  |
| <ul> <li>▼クレジット決済 選択</li> <li>▼クレジット決済 確認</li> <li>▼クレジット決済 注意事項</li> </ul> | 状態   | 利用日                                          | 利用時間帯       | 室場 面名         | WEB<br>クレジット<br>支払済額 | その他<br>支払済額 | 新規決済額  | 還付額                | 選択        |  |
| ▼クレジット決済 決済受付結果<br>▼クレジット決済 クレジット納付確認                                       | 書本予約 | 2022/1/4                                     | 09:00~12:00 | 3 1 2 リハーサル室  | 3,800円               | 0円          | 2,800円 | 3,800 <del>1</del> | クレジット決済>> |  |
|                                                                             | _    |                                              |             |               |                      |             |        | <i>'</i> a         | えくひ       |  |
|                                                                             | 色    | ・文字サイズ変                                      | 更 メニューへ     | << 戻る         |                      |             |        |                    |           |  |

#### 【一覧画面の見方】

| ①WEB クレジット支払済額 | 変更前までに、WEB クレジットで支払った額      |
|----------------|-----------------------------|
| ②その他支払済額       | 取消前までに、窓口現金または窓口キャッシュレス決済   |
|                | で支払った額                      |
| ③新規決済額         | 変更後の合計金額の再決済額               |
| ④還付額           | 再決済により取消される当初の WEB クレジット決済額 |
|                | (①の額)                       |

### ⑩ 確認画面が表示されますので、内容を確認し、「確定」を押します。

| 台東区(検証)                                                                     | 公共施設  | とうわう しょうしん しゅうしん しゅう しゅうしん しゅうしん しゅうしん しゅうしん しゅうしん しゅうしん しゅうしん しゅうしん しゅうしん しゅうしん しゅうしん しゅうしん しゅうしん しゅうしん しゅうしん しゅうしん しゅうしん しゅうしん しゅうしん しゅうしん しゅうしん しゅうしん しゅうしん しゅうしん しゅうしん しゅうしん しゅうしん ひゅうしん しゅうしん しゅうしん しゅうしん しゅう しゅうしん しゅうしん しゅうしん しゅうしん しゅうしん しゅうしん しゅうしん しゅうしん しゅうしん しゅうしん しゅうしん しゅうしん しゅうしん しゅうしん しゅうしん しゅうしん しゅうしん しゅうしん しゅうしん しゅうしん しゅうしん しゅう しゅう しゅう しゅう しゅう しゅう しゅう しゅう しゅう しゅう | ステム <b>クレ</b> | ジット決済                                   | 確認             |    |                      |             |        |        |
|-----------------------------------------------------------------------------|-------|----------------------------------------------------------------------------------------------------|---------------|-----------------------------------------|----------------|----|----------------------|-------------|--------|--------|
| 台東 太郎さん<br>メッセージ (通知)                                                       |       | 201-2-10                                                                                                    | キマ幼のクロー       | >%L > <del>4,3 &amp; ±</del> ,4−1 , + + |                |    |                      |             |        |        |
| ログアウトする                                                                     | 1     | 選択され<br>よろしけ                                                                                                    | した予約のクレン      | ンット決済を行います。<br>ボタンを押してくださ               | 。<br>い。        |    |                      |             |        |        |
| 処理ガイド 非表示                                                                   | ,     |                                                                                                    |               |                                         | •••            |    |                      |             |        |        |
| ▼予約確認                                                                       |       |                                                                                                    |               |                                         |                |    |                      |             |        |        |
| ▼クレジット決済条件検索                                                                |       | 施                                                                                                    | 設名 学習         | 館                                       |                |    |                      |             |        |        |
| <ul> <li>▼クレジット決済 選択</li> <li>▼クレジット決済 確認</li> <li>▼クレジット決済 注意事項</li> </ul> | -     | 状態                                                                                                    | 利用日           | 利用時間帯                                   | 室場             | 面名 | WEB<br>クレジット<br>支払済額 | その他<br>支払済額 | 新規決済額  | 還付額    |
| ▼クレジット決済 決済受付結果                                                             | ŧ .   | 木玉約                                                                                                    | 2022/1/4      | 00:00~12:00                             | 31211/1-111-15 |    | 3.800円               | 0円          | 2.800円 | 3 800円 |
| ▼クレジット決済 クレジット納                                                             | 的付確認書 | /#~ J/#IJ                                                                                                    | 2022/1/4      | 09.00~12:00                             | 5129N-9W       |    | 5,8001               |             | 2,000  | 5,8001 |
|                                                                             |       |                                                                                                    |               |                                         |                |    |                      |             | 「日本く」  | •      |
|                                                                             |       | 色・                                                                                                    | 文字サイズ変更       | E X=1-^ <                               | < 戻る (確定 >>    |    |                      |             |        |        |

1 施設利用時の利用方法、禁止事項等が表示されますので、内容を確認し、同意いただいたら、「同意する」を押します。

| 台東区(検証) 公共的                                                                                                    | <sup>識予約システム</sup> クレジット決済 注意事項                                                                                                    |
|----------------------------------------------------------------------------------------------------|----------------------------------------------------------------------------------------------------|
| 台東 太郎さん<br>メッセージ (通知)<br>ログアウトする<br>処理ガイド 非表示<br>▼予約確認                                                                                                   | <ul> <li>(1)利用方法</li> <li>①利用するときは、「台東区公共施設予約システム利用者登録カード」とスマートフォン等で「予約画面」を受付窓口に提示してください。</li> <li>②利用時間は、事前準備及び後片付けの時間を含みます。</li> <li>③利用後は設備を原状に戻し、係員の点検を受けてください。なお、使用中に建物・設備等を破損・紛失したときは、相当額を弁償していただきます。</li> <li>④事故防止のため、いかなる場合でも定員は厳守してください。</li> </ul>                                  |
| <ul> <li>▼クレジット決済 条件検索</li> <li>▼クレジット決済 選択</li> <li>▼クレジット決済 確認</li> <li>▼クレジット決済 注意呼回</li> <li>▼クレジット決済 決済受付結果</li> <li>ペクレジット決済 クレジット決付確認書</li> </ul> | <ul> <li>⑤利用の際、出たコミは各目お持ち帰りくたさい。</li> <li>(2) 禁止手項</li> <li>①館内での飲酒及び、決められた場所以外での飲食・喫煙は禁止です。</li> <li>②館内は、危険物の持ち込み禁止及び、火気敵禁です。</li> <li>③テレワークやオンライン配信等を目的とした使用はできません。</li> <li>④営利目的での使用や営利目的での物品販売等はできません。</li> </ul>                                                                       |
| 途中で、ブラウザの「戻る」は<br>使用しないでください。                                                                                                    | <ul> <li>⑤宗教行事を行うことはできません。</li> <li>⑥寄付を募集することはできません。</li> <li>⑦管理運営上支障があるときは、使用承認を取り消すことがあります。</li> <li>(3) 還付について</li> <li>①オンラインでクレジットカード決済を行った予約については、利用日前日まで予約システム上から予約取消、還付の手続きを行うことができます。ただし、</li> <li>レ、窓口でのお支払いと供用している場合など、予約方法により、システムトから予約取消、還付の手続きができない場合があります。その際は、窓口で</li> </ul> |
|                                                                                                    | の予約取消、還付手続きをお願いいたします。<br>②施設利用の取消に対する還付割合は下記の通りです。<br>利用日の2か月前:全額還付 利用日の15日前:8割還付 利用日の7日前:5割還付 利用日の6日前〜当日:還付無し<br>(4) その他<br>③使用者等が暴力団員でないことを確認するため、申請書を関係機関に提出することがあります。                                                                                                    |
|                                                                                                    | ② 古来区では、特定の民族や国籍の人々を排除する麦別的言動(ハイトスビーナ)の解消に同けた啓発に取り組んでいます。利用者の皆破のは埋解、こ協力をよろしくお願いします。                                                                                                    |

② クレジットカード決済画面に移ります。ここでは、付帯設備変更後の予約の合計額の再決済を行っていただきます。クレジットカード番号、有効期限、セキュリティコード、カード名義人、メールアドレスを入力し、「お支払い」を押します。

| クレジットカード決済                                                                                                    | ~注意~                                                                                                    |
|----------------------------------------------------------------------------------------------------|----------------------------------------------------------------------------------------------------|
| お支払い金額<br>利用ブランド VISA ● P P P P P P P P P P P P P P P P P P                                                                                                    | 下記の場合は、クレジットカード決済<br>ができません。                                                                                                    |
| クレジットカード番号 *         ex) 4321987654321234         有効期限 (month / year) *         選択ください         選択ください         選択ください         セキュリティコード *         裏面3桁の番号(AMEXは表面4桁)         カード名義人 *         SUZUKI TARO         メールアドレス * | <ul> <li>・カードの番号の誤入力</li> <li>・カードの与信枠が超えている場合</li> <li>・カードの有効期限が切れている場合</li> <li>何度か入力しても決済ができない場合</li> <li>は、カード会社にお問い合わせください。</li> </ul> |
| mail@example.com         15分以内に処理を充了させてください。         15分以上時敏がかかった際は、エラーとなる場合がございます。 <b>方支払い</b> 方支払い         応支払いに         応支払いに                                                                                           |                                                                                                    |
| セキュリティコードについて 🛇                                                                                                    |                                                                                                    |

① 付帯設備変更後の合計額の再決済が完了しました。この再決済が完了するのと合わせて、当初のオンライン決済が取消処理され、後日クレジットカード上で還付されます。

| <b>台東区(検証)</b> 公共施                                                              | 設予約システム <b>クレジット</b>                                                                                                    | >決済受付 另              | 了               |                    |              |                          |                      |
|---------------------------------------------------------------------------------|----------------------------------------------------------------------------------------------------|----------------------|-----------------|--------------------|--------------|--------------------------|----------------------|
| 台東 太郎さん<br>メッセージ (通知)<br>ログアウトする                                                | 下記の通り、クレジット決済の受付が完了しました。<br>決済取引コードを控えてください。<br>納付確認書を印刷したい場合は、「納付確認書」ボタンを押してください。                                                       |                      |                 |                    |              | 決済した情                    | 報                    |
| 処理ガイド 非表示<br>▼予約確認<br>▼クレジット決済 条件検索                                             | 料査(用報が予約)に反映されるよで時间がかかることがこさいより。<br>決済取引コード 0012021121793142<br>施設名 学習館                                                                  |                      |                 |                    |              |                          |                      |
| <ul> <li>マクレジット決済 確認</li> <li>マクレジット決済 注意事項</li> <li>▼クレジット決済 決済受付結果</li> </ul> | 利用日<br>2022/1/4                                                                                                    | 利用時間<br>09:00~12     | #<br>2:00 3 1 2 | 室場 面名<br>312リハーサル室 |              | 決済                       | f額<br>2,800円         |
| ▼クレジット決済 クレジット納付確認書<br>途中で、ブラウザの「戻る」は<br>使用しないでください。                            | 取消を行ったクレジット決済情報は以下の通りとなります。<br>アロックス については、思想を行ったが約にて進せませた。アルキギノショがデポルキオ<br>対合情報が予約に反映されるまで時間がかかることがございます。<br>取消決済取引コード 0012021121767034 |                      |                 |                    | -            |                          |                      |
|                                                                                 | 施設名 <mark>学習館</mark><br>利用日<br>2022/1/4                                                                                                  | 利用時間帯<br>09:00~12:00 | 312リハーサル        | 室場面名室              | クレジット還付<br>3 | 予定額 窓口返<br>,800円<br>谷東くA | 臺付予定額<br>OP          |
|                                                                                 | 色・文字サイズ変更 メニコ                                                                                                    | レーヘ戻る 納付確            | 認書              |                    | 当初の決済 り取消しに  | で、再決済<br>なった決済           | <sup>条によ</sup><br>精報 |